#### Comment créer un stage COLLECTIF local sur RenoiRH au titre du plan local de formation ?

Les principaux éléments figurent ci-dessous (se référer au manuel utilisateur en complément si nécessaire)

# <u>1°) CREER UN NOUVEAU STAGE :</u>

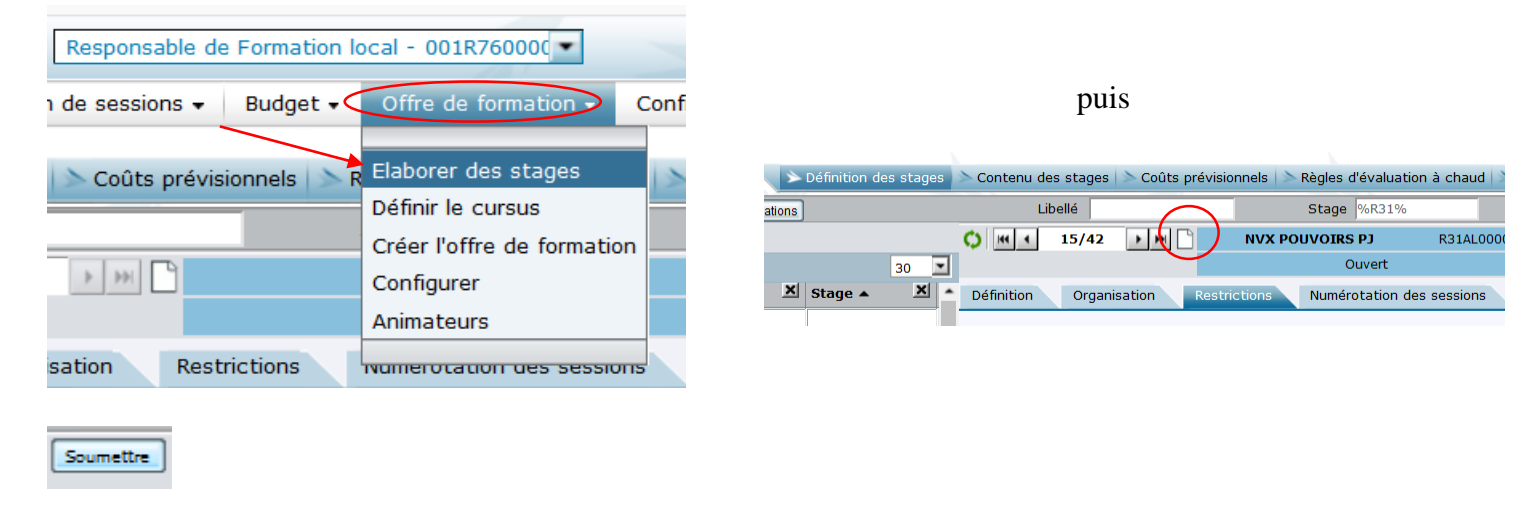

# <u>2°) DEFINIR LE STAGE :</u>

### **1- ONGLET DEFINITION :**

|        | éfinition de | s stages | 🖒 Contenu de    | es stages | > Coûts j            | prévisionnels | Règles d'évaluat | tion à chaud 🔰 |
|--------|--------------|----------|-----------------|-----------|----------------------|---------------|------------------|----------------|
| ations |              |          | Li              | bellé     |                      |               | Stage %R31%      |                |
|        |              |          | <b>()</b> III 4 | 15/42     | <b>&gt; &gt;&gt;</b> | ) NVX         | ( POUVOIRS PJ    | R31AL0000      |
|        |              | 30 🔳     |                 |           |                      |               | Ouvert           |                |
| ×      | Stage 🔺      | ×        | Définition      | Organi    | isation              | Restrictions  | Numérotation (   | des sessions   |
|        |              |          |                 |           |                      |               |                  |                |

#### Numéro (code) de stage :

## Toujours sous la forme L31Xxx0001, puis L31Xxx0002, etc ...

Ce qui ne change pas :

- L car stage local (PLF)
- 31 est le code région (département du siège de la DRAAF)
- 0001 (puis 0002, etc) est le numéro d'ordre du stage local

Ce qui est adapté à chaque structure : Xxx

Type de structure : 1 lettre en majuscule, suivant les agents auxquels est destiné le stage :

- E si uniquement agents EPL
- **P** si uniquement agents DDETSPP
- T si uniquement agents DDT
- G si agents en DDETSPP et agents en DDT

#### Code structure:

- Pour les SGCD : les 2 chiffres identifiant le département du SGCD
- Pour les EPL : 2 lettres identifiant l'EPL (qu'on retrouve dans le code UO du rôle/périmètre habilitation Renoirh) mentionnées dans le tableau dans le tableau ci-après :

| département | EPLEFPA                             | lettres pour code structure |
|-------------|-------------------------------------|-----------------------------|
| 9           | EPLEFPA de Pamiers                  | PA                          |
| 11          | EPLEFPA de Carcassonne              | CE                          |
| 11          | EPLEFPA de Castelnaudary            | CD                          |
| 12          | EPLEFPA de Saint Affrique           | SQ                          |
| 12          | EPLEFPA de Rodez La Roque           | RZ                          |
| 12          | EPLEFPA de Villefranche de Rouergue | VR                          |
| 30          | EPLEFPA de Nîmes                    | NI                          |
| 31          | EPLEFPA d'Ondes                     | ON                          |
| 31          | EPLEFPA de Toulouse                 | TL                          |
| 31          | EPLEFPA de Saint Gaudens            | SG                          |
| 32          | EPLEFPA de Mirande                  | MI                          |
| 32          | EPLEFPA d'Auch                      | AU                          |
| 34          | EPLEFPA de l'Hérault                | HE                          |
| 34          | EPLEFPA de Castelnau Le Lez         | CL                          |
| 46          | EPLEFPA de Cahors                   | CA                          |
| 46          | EPLEFPA de Figeac                   | FI                          |
| 48          | EPLEFPA de la Lozère                | LZ                          |
| 65          | EPLEFPA de Tarbes                   | ТВ                          |
| 65          | EPLEFPA de Vic en Bigorre           | VC                          |
| 66          | EPLEFPA de Perpignan Roussillon     | PR                          |
| 81          | EPLEFPA du Tarn                     | ТА                          |
| 82          | EPLEFPA du Tarn et Garonne          | TG                          |

Exemples :

- Pour un stage local qui serait créé par l'EPL de Villefranche de Rouergue, le code serait : L31EVR0001
- Pour un stage local qui serait créé par le SGCD de l'Aude, à destination des seuls agents MAA affectés uniquement en DDT 11, le code serait : L31T110001

#### Etat du stage : ouvert

## **Classification :**

Renseigner :

- classif DGAFP
- domaine
- sous-domaine

#### Durée du stage :

renseigner uniquement la durée en **jour** (car dans RenoiRH F : 1 j = 6 h) ne pas renseigner la date de fin de stage

#### **Offre de formation :**

Soumettre

-pour un EPL : OL31E(2 lettres identifiant l'EPL –cf tableau ci-dessus)1 => exemple pour EPL Villefranche de Rouergue : OL31EVR1'

- pour agents DDT département xx : OL31Txx1
- pour agents DDETSPP département yy : OL31Pyy1

- pour agents de la DDT et de la DDETSPP département zz : sélectionner l'offre OL31Tzz1 et rajouter l'offre OL31Pzz1 grâce au + (cf ci-dessous)

| Offres de formation |                                           | 素 ▲ 5/14 ▼ ¥ + - ₽, |
|---------------------|-------------------------------------------|---------------------|
|                     | Offre OL31P301 ···· Q Offre locale DDPP30 |                     |
|                     |                                           |                     |

## 2- ONGLET ORGANISATION

| > Définition des stages | 🕨 🔪 Contenu de | es stages | > Coûts pr | révisionnels 🚿 | Règles d'évaluat | ion à chaud 🔌 |
|-------------------------|----------------|-----------|------------|----------------|------------------|---------------|
| ations                  | Lil            | bellé     |            |                | Stage %R31%      |               |
|                         |                | 15/42     | > >> C     | NVX PO         | UVOIRS PJ        | R31AL0000     |
| 30 💌                    | ]              |           |            |                | Ouvert           |               |
| X Stage A X             | Définition     | Organ     | isation    | Restrictions   | Numérotation d   | les sessions  |

Organisation : voir manuel utilisateur / séquence 2 / page 7

- développé : en interne - en externe dans le cas où c'est une formation individuelle hors catalogue hors PLF DRAAF ou hors PRF DRAAF (ex : SAFIRE, form indi payante, etc....)

- assuré : en interne si formateur interne occasionnel, en externe si prestataire payant

Capacité : renseigner uniquement le maximum

-Organisme et lieu de formation : inutile de les renseigner

**Signature :** remplir la case "fonction" en faisant un copier-coller du "poste", sinon la mention "non défini" apparait dans la signature de l'attestation

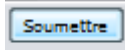

## 3- ONGLET NUMEROTATION DES SESSIONS

| K      | Définition d | es stages | Contenu de | es stages | > Coûts p | prévisionnels | Nègles d'évaluat | tion à chaud 🔰 |
|--------|--------------|-----------|------------|-----------|-----------|---------------|------------------|----------------|
| ations |              |           | Li         | bellé     |           |               | Stage %R31%      |                |
|        |              |           | C) HI 4    | 15/42     | > >>      | ) NVX         | POUVOIRS PJ      | R31AL0000      |
|        |              | 30 💌      |            |           |           |               | Ouvert           |                |
| ×      | Stage 🔺      | × ^       | Définition | Organi    | isation   | Restrictions  | Numérotation o   | des sessions   |
|        |              |           |            |           |           |               |                  |                |

Préfixe = année du déroulé des sessions (et pas l'année où on crée le stage) suivie du tiret du 6 Cocher cadrage automatique

L'année suivante, si on ré-utilise le stage pour des sessions (ex : SST) : annuler les règles de numérotation et saisir la nouvelle année des sessions dans le préfixe

| Préfixe             | 2022-        |
|---------------------|--------------|
| Cadrage automatique | $\checkmark$ |
| Borne inférieure    | 1            |
| Borne supérieure    | 9999         |
| Incrémenter de      | 1            |
| Soumettre           |              |

## 4- ONGLET RESTRICTIONS

ne rien renseigner

## <u>3°) PRECISER LE CONTENU DES STAGES :</u>

Renseigner uniquement l'onglet **DESCRIPTION** avec les paragraphes : objectif, pré-requis (si besoin), contenu, public visé, méthode pédagogique (si besoin)

| 1>     | Définition des sta | ges ≽ Contenu des s  | tages 🖒 Coûts prév | visionnels 📄 Règles d'évaluation | n à chaud 🖒 Règl | es d'évaluation à f | roid 🖒 Saisir les offres en n | nasse  |          |             |      |
|--------|--------------------|----------------------|--------------------|----------------------------------|------------------|---------------------|-------------------------------|--------|----------|-------------|------|
| ations |                    | Libelle              | é                  | Stage %R31%                      |                  | Rechercher          | Plus de critères              |        |          |             |      |
|        |                    | 0 11 1               | 5/42               | NVX POUVOIRS PJ                  | R31AL00007       | - 🍋 🗙 📉 💡           | 💣 📇 🗷 🛛 Soumettre             | Annule |          |             |      |
|        | 30                 |                      | _                  | Ouvert                           |                  |                     |                               |        |          |             |      |
| ×      | Stage 🔺 🔡          | L Description        | Objectifs Pré-     | requis                           |                  |                     |                               |        |          |             |      |
|        |                    |                      |                    |                                  |                  |                     |                               |        |          |             |      |
|        | L31R310001         | Liste des curs       | sus associés       |                                  |                  |                     |                               |        | On       | ajoute      | un   |
|        | L31R310002         |                      | 100 0000000        |                                  |                  |                     | ~ ~ ~                         |        |          | ,           |      |
|        | L31R310003         | Description du stage |                    |                                  |                  | T A                 |                               |        | paragra  | phe en clig | uant |
|        | L31R310004         | Description          | uu stage           |                                  |                  |                     |                               |        |          |             |      |
|        | L31R310005         |                      |                    |                                  |                  |                     |                               |        | sur le + |             |      |
|        | L31R310006         | Paragrap             | he                 |                                  |                  |                     |                               |        |          |             |      |
|        | R31AI00001         | . and grap           |                    |                                  |                  |                     |                               |        |          |             |      |
|        |                    |                      |                    |                                  |                  |                     |                               |        |          |             |      |
| S      | oumettre           |                      |                    |                                  |                  |                     |                               |        |          |             |      |
|        |                    |                      |                    |                                  |                  |                     | ~ ~ ~ ~ ~ ~ ~ ~ ~             |        |          |             |      |

#### 4°) CREER UNE SESSION (obligatoire) :

Cliquer sur la page blanche, et taper le code du stage dans la barre de recherche :

| Stratégie 👻 | Demandes 🗸     | Définir les sessions | Fi        | n de sessions 🗸 | Budge | t 🗸 🛛 Of | fre de formation 🗸 | Configura |
|-------------|----------------|----------------------|-----------|-----------------|-------|----------|--------------------|-----------|
|             |                |                      |           |                 |       |          |                    |           |
| Cré         | er une session | Organiser des s      | essions   |                 |       |          |                    |           |
| Populations |                | $\sim$               | Stage     |                 | >     | Session  |                    |           |
|             |                |                      | 0/0       |                 |       |          |                    | (         |
|             | 30             | -                    |           | $\smile$        |       |          |                    |           |
| X           | occion         |                      | - de le e |                 |       |          |                    |           |

Renseigner horaires et règles d'inscription (capacité maximum, dates d'ouverture et de fermeture des inscriptions)

Ne pas renseigner Lieu ni Particularités/matériel

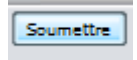

## **QUID DES LIEUX DE FORMATION ?**

La DRFCP Occitanie a déjà créé dans RenoiRH beaucoup de lieux de la région, notamment les **différents** sites des EPL, les Préfectures de département, les DDT(M) et les DD(ETS)PP.

Si besoin de créer un autre lieu n'existant pas dans la base : cliquer sur Offre de formation, puis Configurer, puis aller dans l'onglet Lieu de formation (voir manuel utilisateur / séquence 8 pages 2 et 3)

|                |                           |                                    |                     | 1100                   |    |
|----------------|---------------------------|------------------------------------|---------------------|------------------------|----|
| Stratégie 👻 De | emandes - Définir les ses | ssions - Fin de ses                | sions - Budget -    | Offre de formation $-$ | C  |
|                |                           |                                    |                     |                        |    |
| Domaines 🔊 S   | Gous domaines 🖒 Thème     | ≫ Lieu de forma <mark>t</mark> ion | >> Organisme de foi | mation                 |    |
| Populations    | Libellé                   |                                    | Code                | Rec                    | ch |

| Renseigner systématiquement le lieu d'acheminement                                           |
|----------------------------------------------------------------------------------------------|
| Statut : actif                                                                               |
| Date de début : 01012021 (quelle que soit la date de saisie, et non modifiable par la suite) |
| Ne pas remplir : administration, établissement, interlocuteur, téléphone                     |
| Localisation : LANROUMIDI                                                                    |
| Pays : FRA                                                                                   |
| Soumettre                                                                                    |